## Download South Fellowship's new and improved app!

## **IPHONE INSTRUCTIONS**

Please note: Based on the version of your iPhone, your setup process may look a bit different.

1. Search for "Church Center" in the App Store and download.

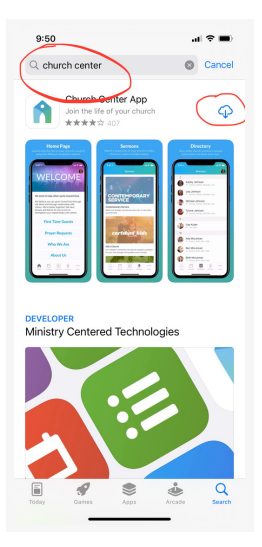

4. Click "get started".

2. Once downloaded, open the Church Center app.

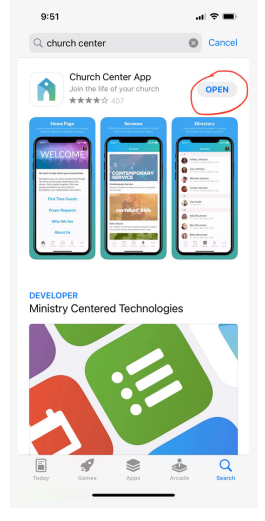

3. If an alert pops up, choose "allow notifications".

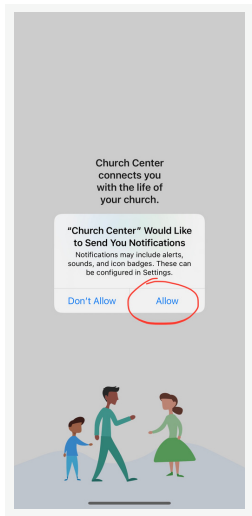

6. Type "Littleton CO" and select "South Fellowship Church".

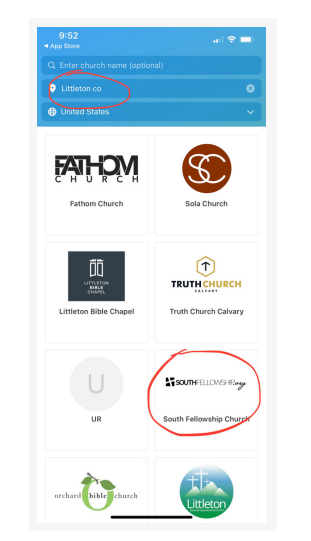

## Continued ->

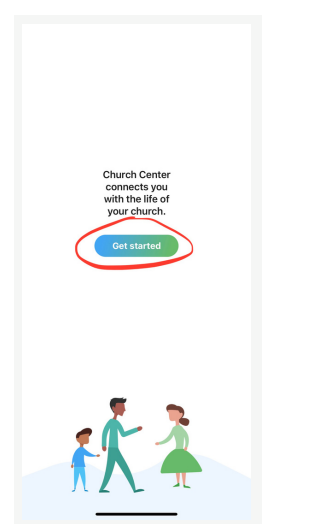

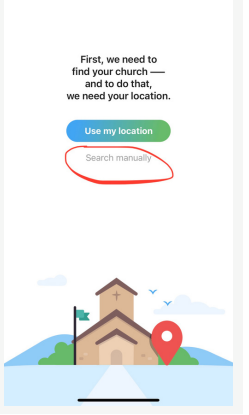

5. Click "Search manually".

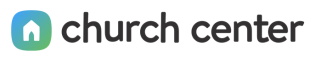

7. Select "This is my church".

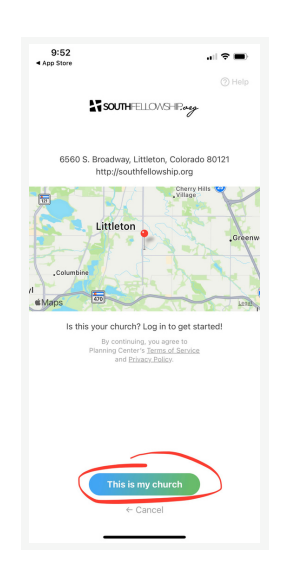

8. Enter your phone number or email.

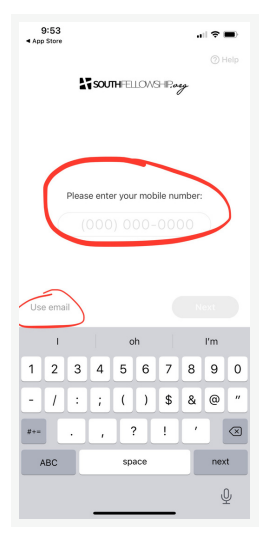

9. Enter the code you received via text or email, select "next".

| 9:53<br>• App Store  | •비 후 🗩)<br>ⓒ Help             |
|----------------------|-------------------------------|
| SOUTH FELLONS - Pray |                               |
| Hell<br>Let's get    | o, Teresal<br>Lyou logged in. |
| Lugi                 | h as Teresa                   |
| _                    |                               |

## You're in!

Still have questions? Watch our app tutorial video online at southfellowship.org/app

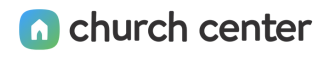